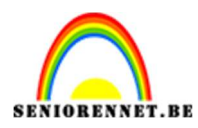

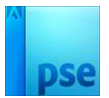

# **DVD-doosje**

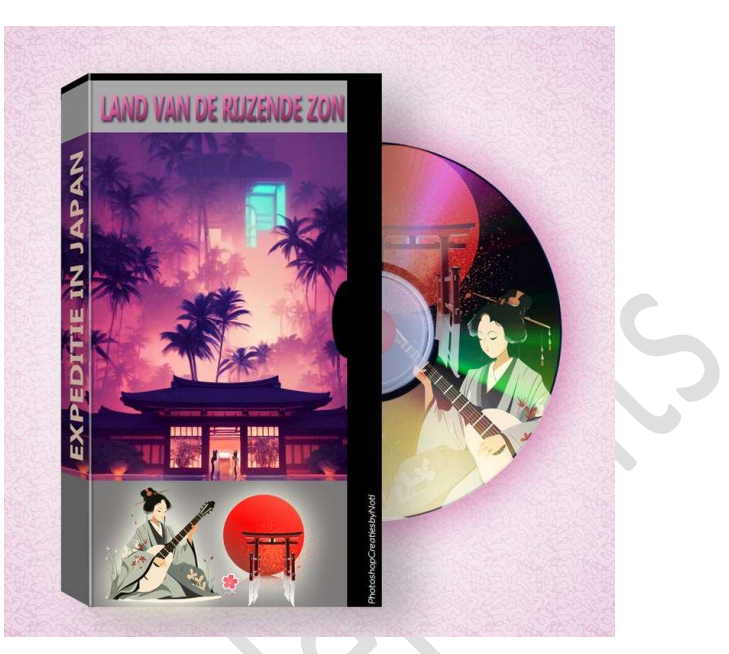

**<u>Materiaal:</u>** Eigen afbeelding naar keuze.

- 1. Open een nieuw document van 1200 x 1200px 72ppi witte achtergrond.
- 2. **Open** een **foto naar keuze** die zal dienstdoen als vooraanzicht van de doos.

Zet de **hoogte** op **800px**. (Afbeelding → Vergroten/Verkleinen → Afbeeldingsgrootte → hoogte: 800px) Kopieer en plak dit op uw werkdocument. Plaats wat **meer naar rechts** op uw canvas.

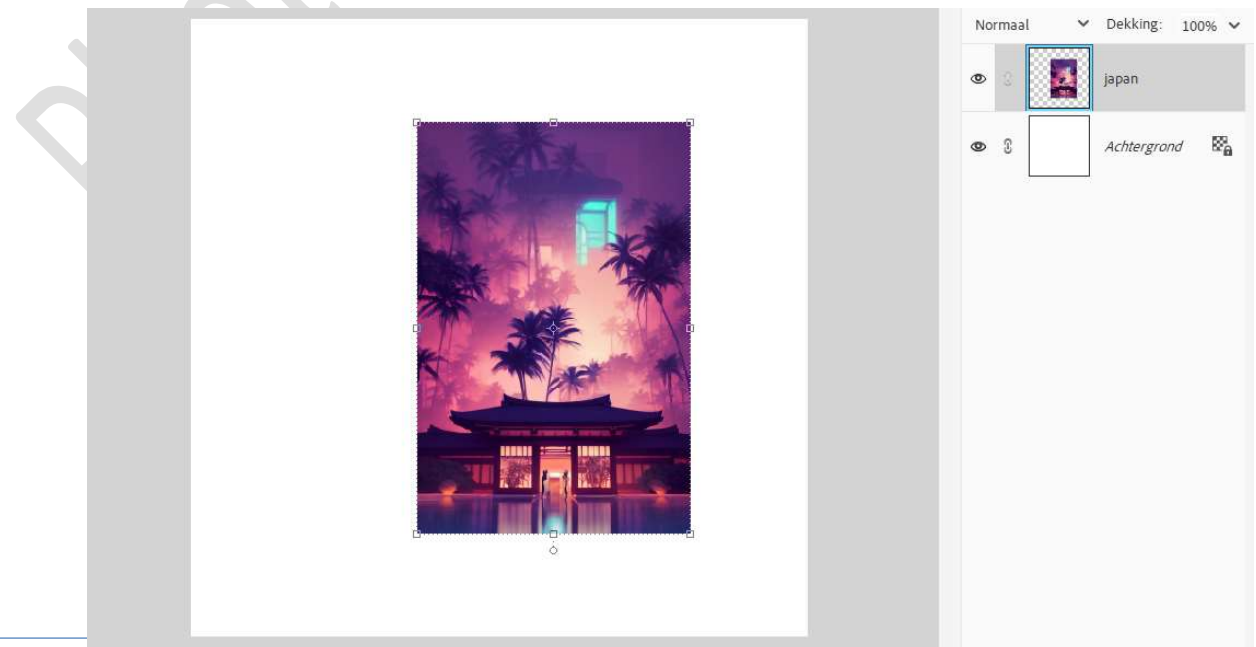

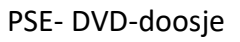

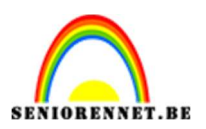

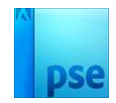

# Nieuwe laag toevoegen. Rechthoekige selectie maken op de foto: op ¼ onderaan.

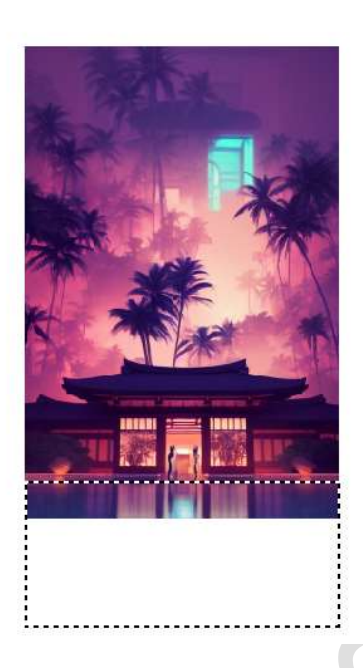

Vul deze selectie met een donkergrijze kleur.

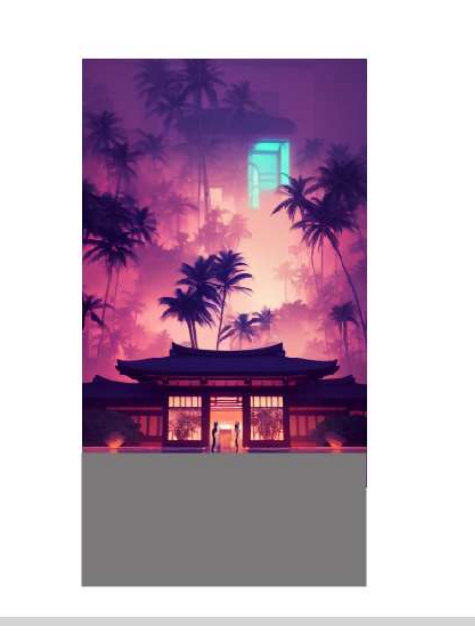

Deselecteren.

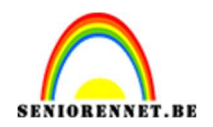

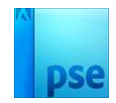

4. Plaats een nieuwe laag. Nog een kleinere selectie maken bovenaan de foto.
Vullen met een lichtere grijze kleur.
Deselecteren.

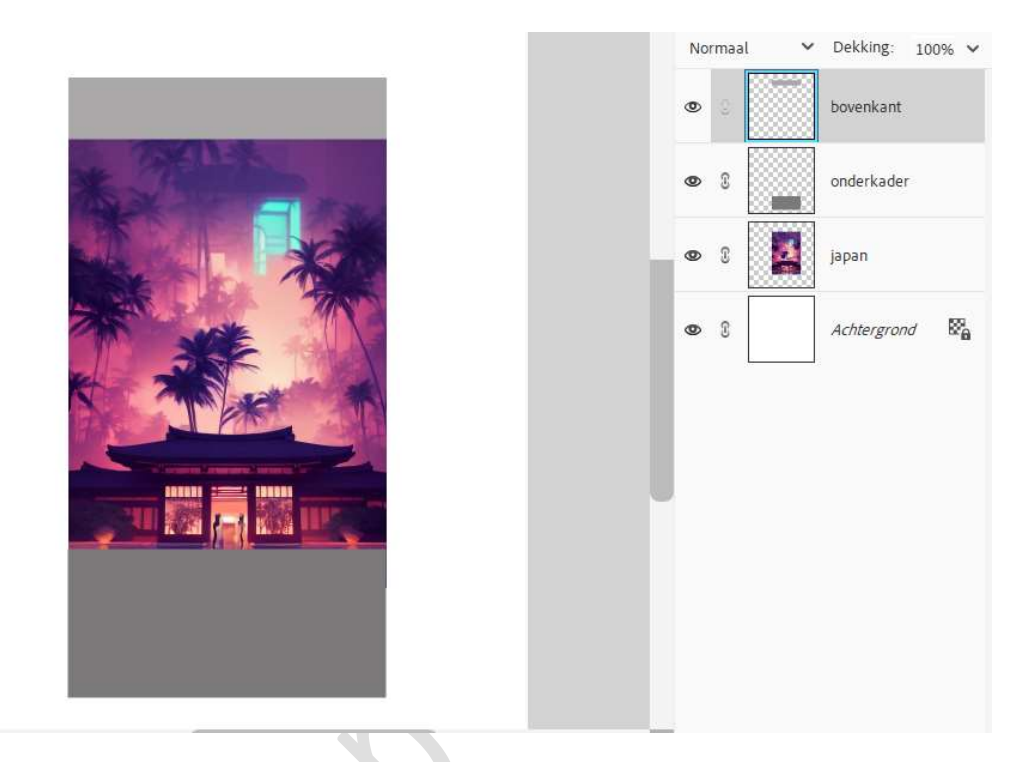

5. Plaats terug een nieuwe laag. Nu een smalle rechthoekige selectie maken aan de rechterzijde van je foto (zijkant van de doos).
Vul de selectie met zwarte kleur. Deselecteren.

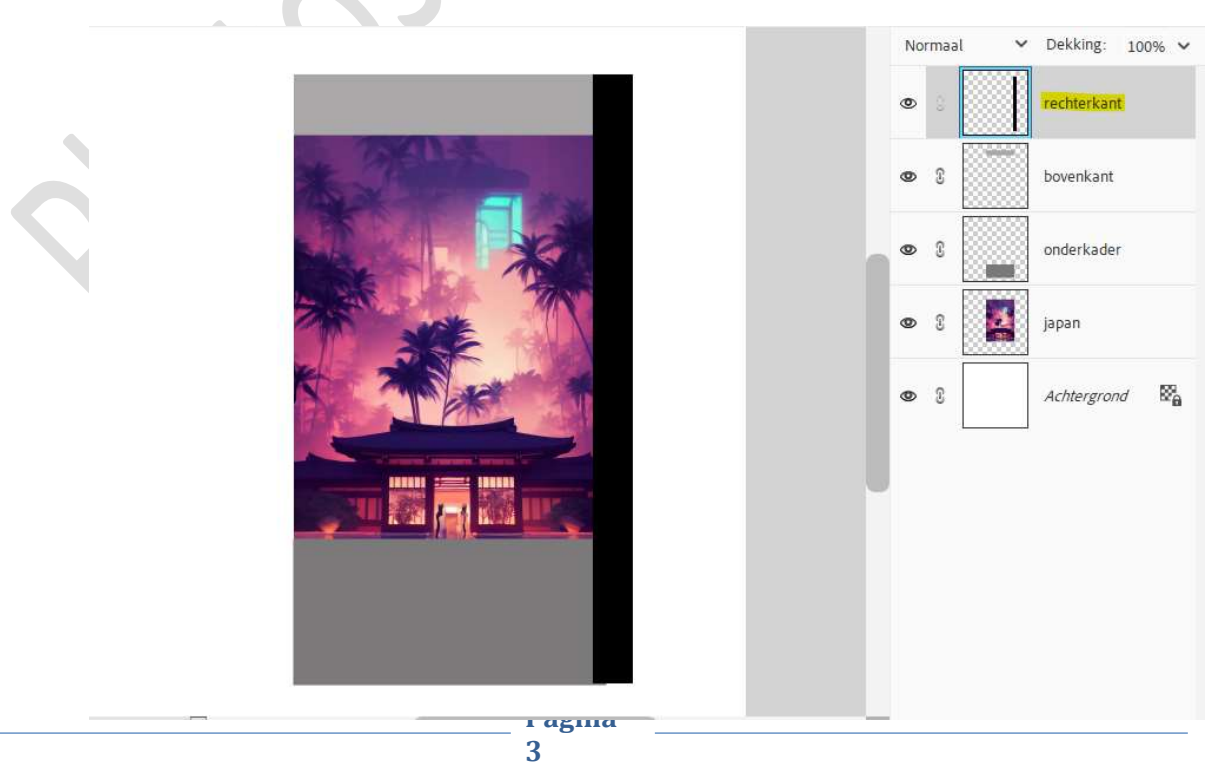

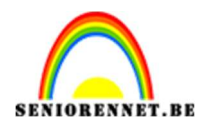

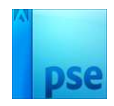

6. Plaats opnieuw een laag bovenaan in uw lagenpalet. Trek nu bovenaan een zeer fijne rechthoek. Vul deze met zwarte kleur. Deselecteren.

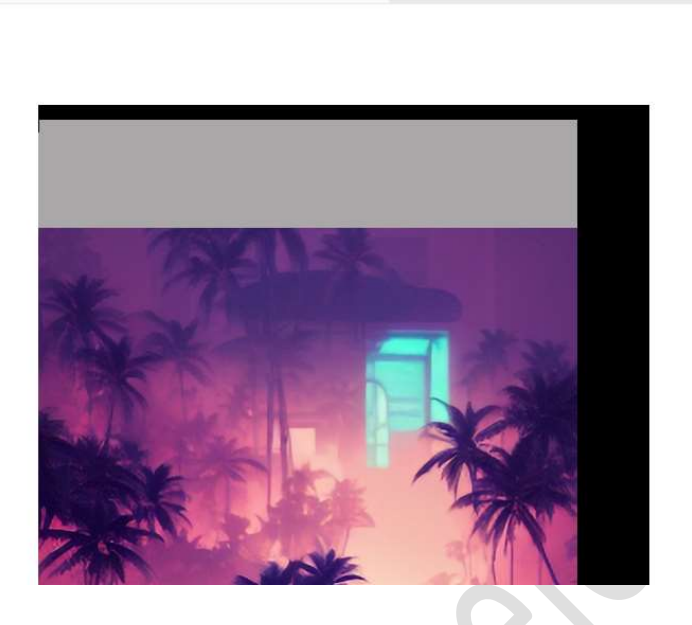

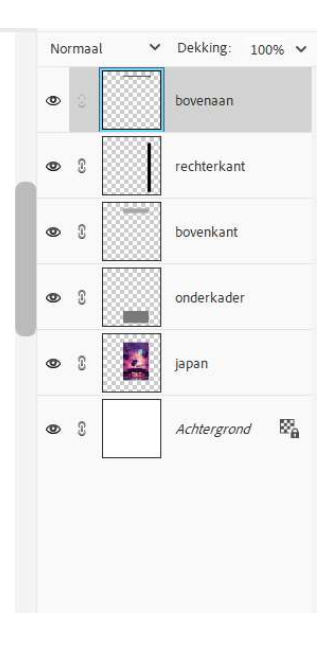

7. Plaats een nieuwe laag en noem deze Ovaal. Activeer het Ovaal Selectiegereedschap. Plaats aan de rechterkant van uw foto een kleine Ovalen selectie. Vul deze selectie met zwart (om de doos te kunnen openen). Deselecteren.

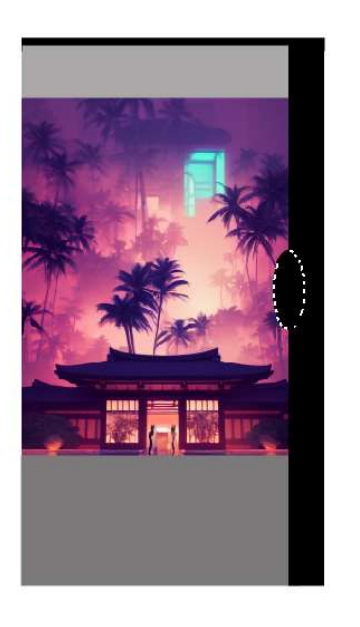

8. Verenig alle lagen, met uitzondering van de achtergrondlaag, tot één laag.

> Pagina 4

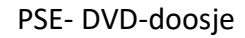

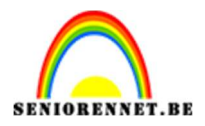

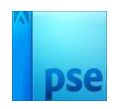

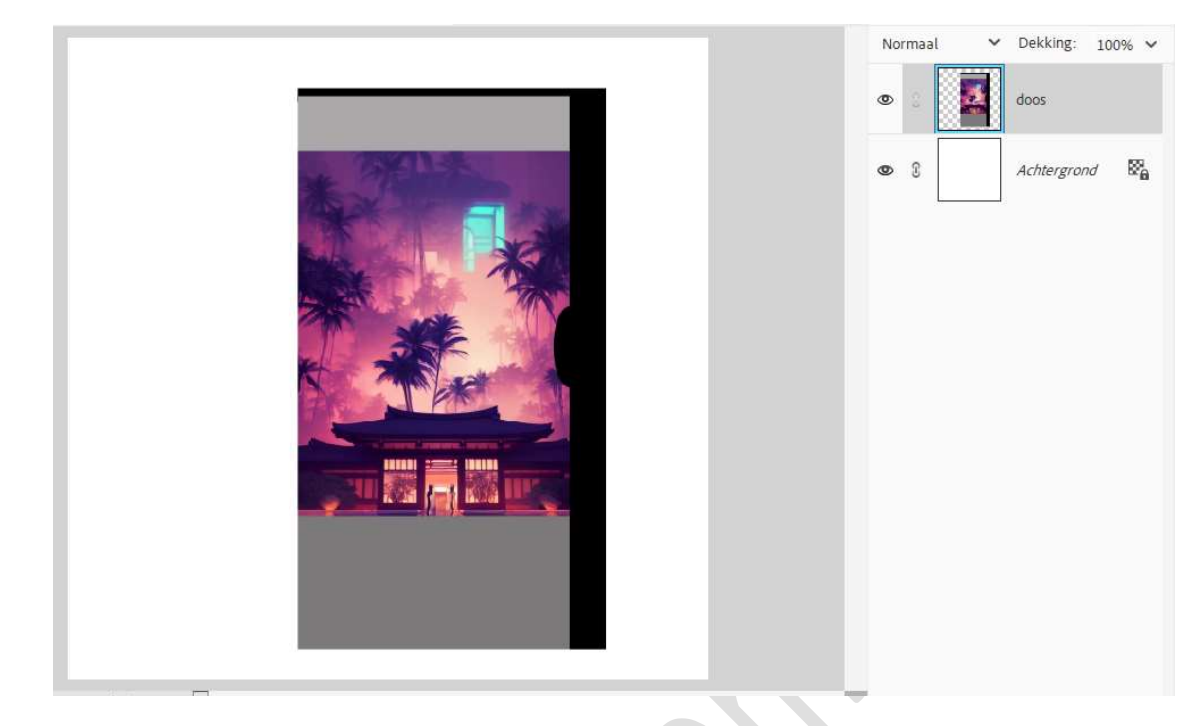

## 9. Activeer het Rechthoekige Selectiekader.

Maak aan de **linkerkant** op de doos een **selectie**, over de volledige lengte.

Kopieer op een nieuwe laag, CTRL+J en noem deze rug doos. Verplaats deze laag naast de andere naar links.

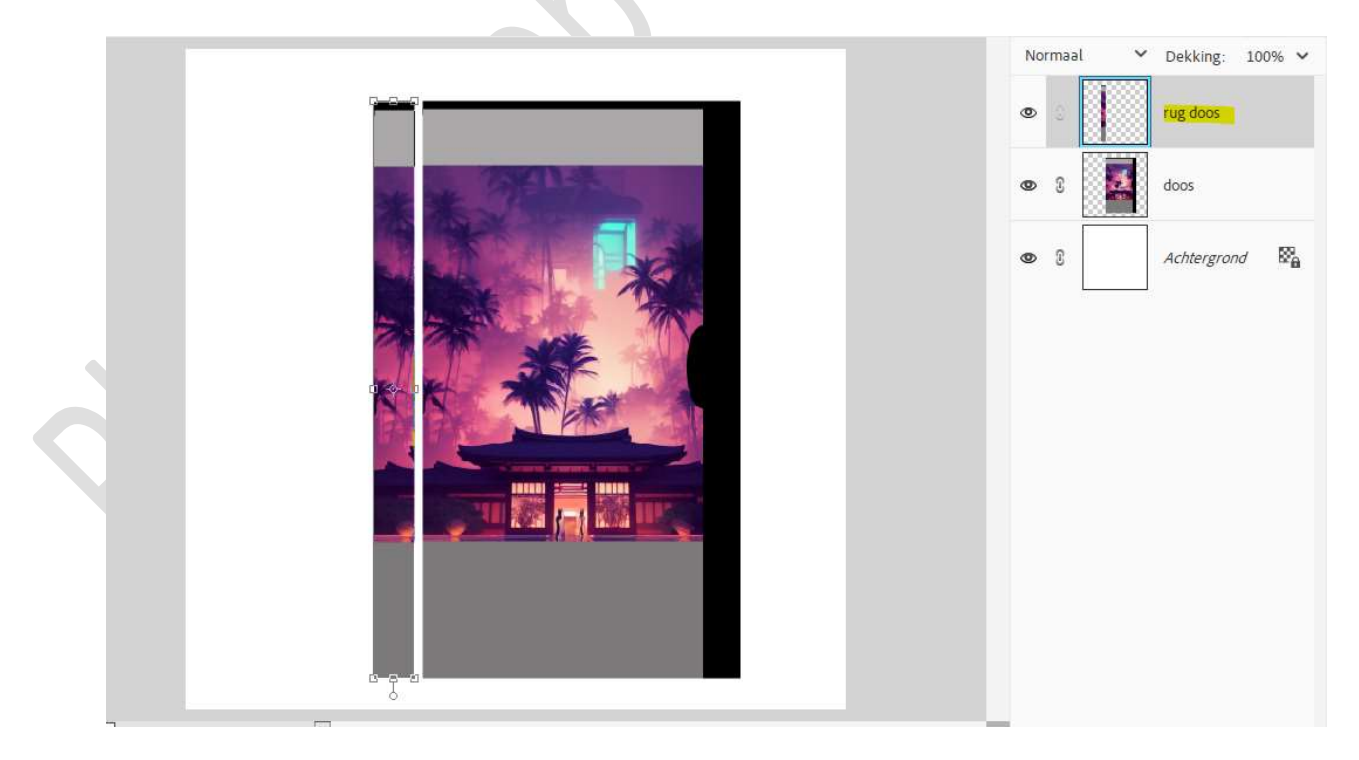

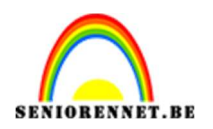

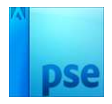

10. **Voeg tekst** toe aan de doos (voor op de rug van de DVD doos. Lettertype naar keuze, kleur naar keuze.

De tekst  $\rightarrow$  CTRL+T  $\rightarrow$  laag 90°linksom roteren en plaats op de rug van de doos.

Doe **CTRL+T** om de tekst passend te maken op de rug van de doos. Tevreden? **Voeg samen met de rug van de doos (CTRL+E**)

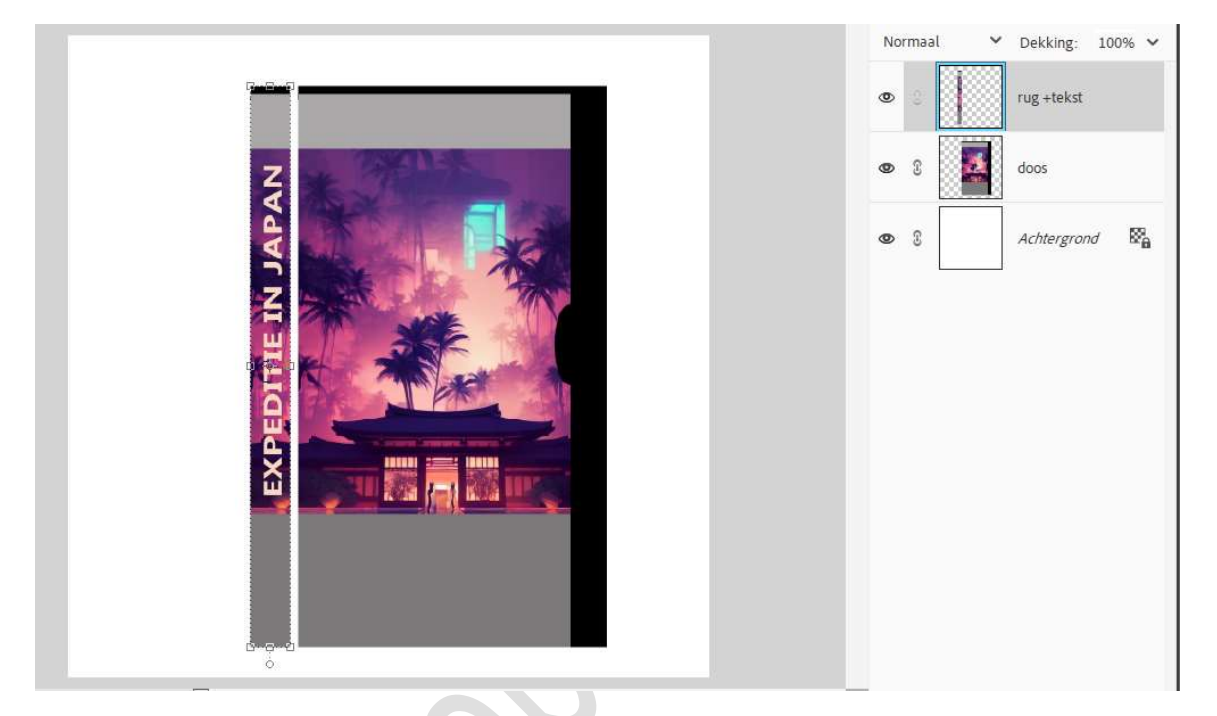

De bekomen laag schuintrekken.
 CTRL+T → Perspectief.

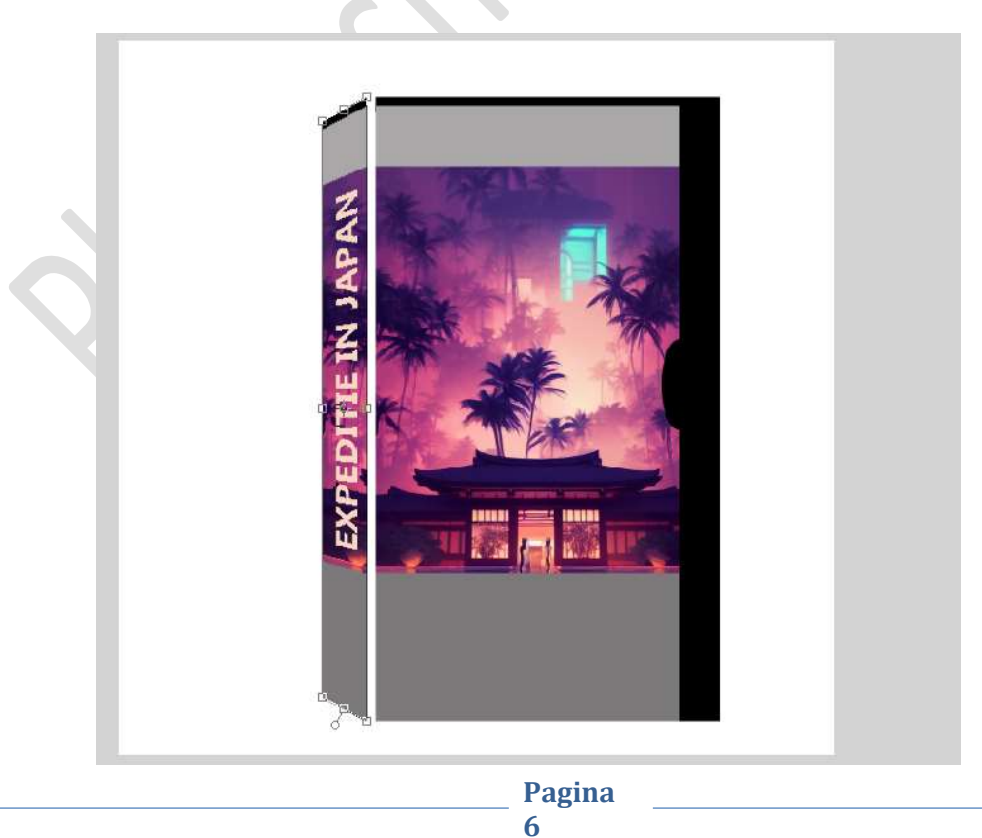

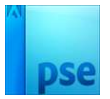

12. De laag nog wat **induwen** (duwen aan de middelste ankerpunten. Klik op het **vinkje** om dit te bevestigen.

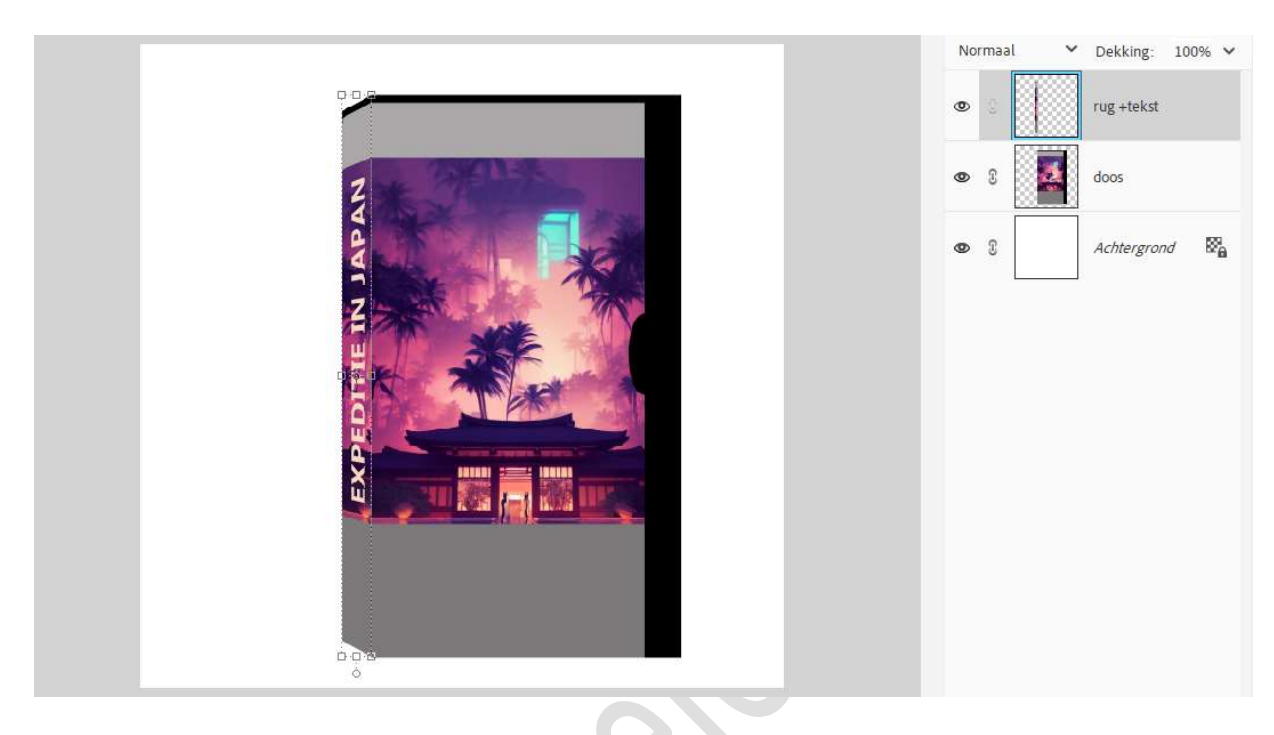

13. Typ een tekst of plaats een afbeelding naar keuze bovenaan en onderaan in de grijze vlakken.

Plaats de tekst of de afbeelding tussen de laag van de doos en rug + tekst.

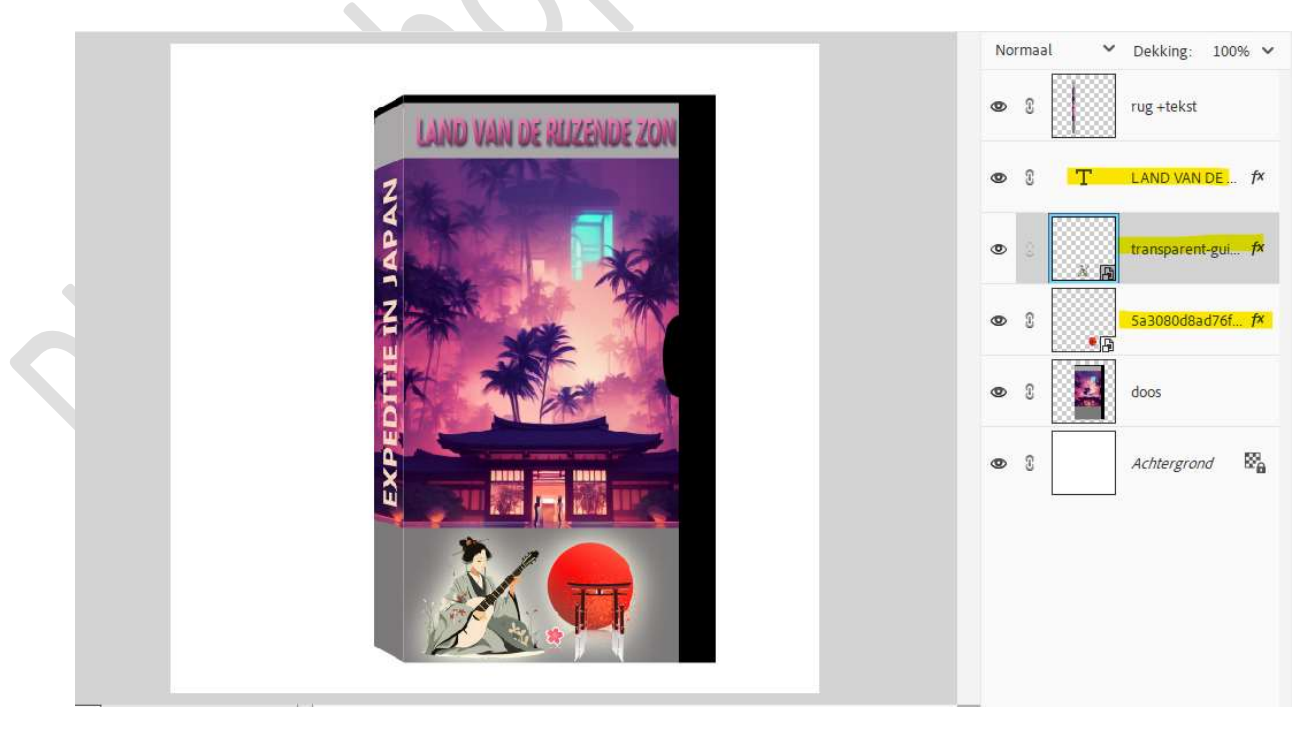

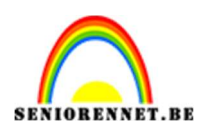

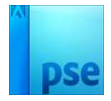

14. Selecteer de lagen van de tekst en/of afbeeldingen met de laag van de doos en verenig deze tot één laag.

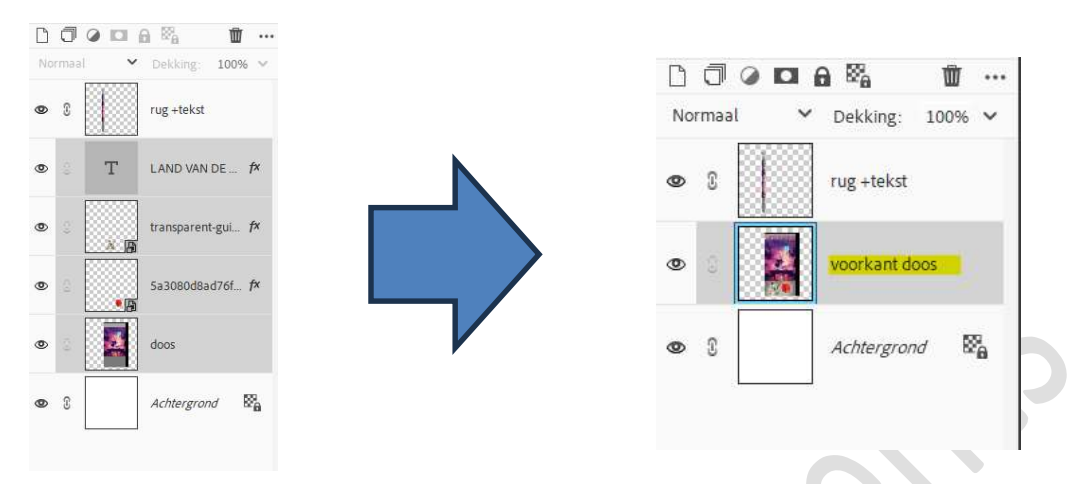

15. Pas nu de plaats van rug en voorkant doos, zorg dat deze goed met elkaar aansluiten.

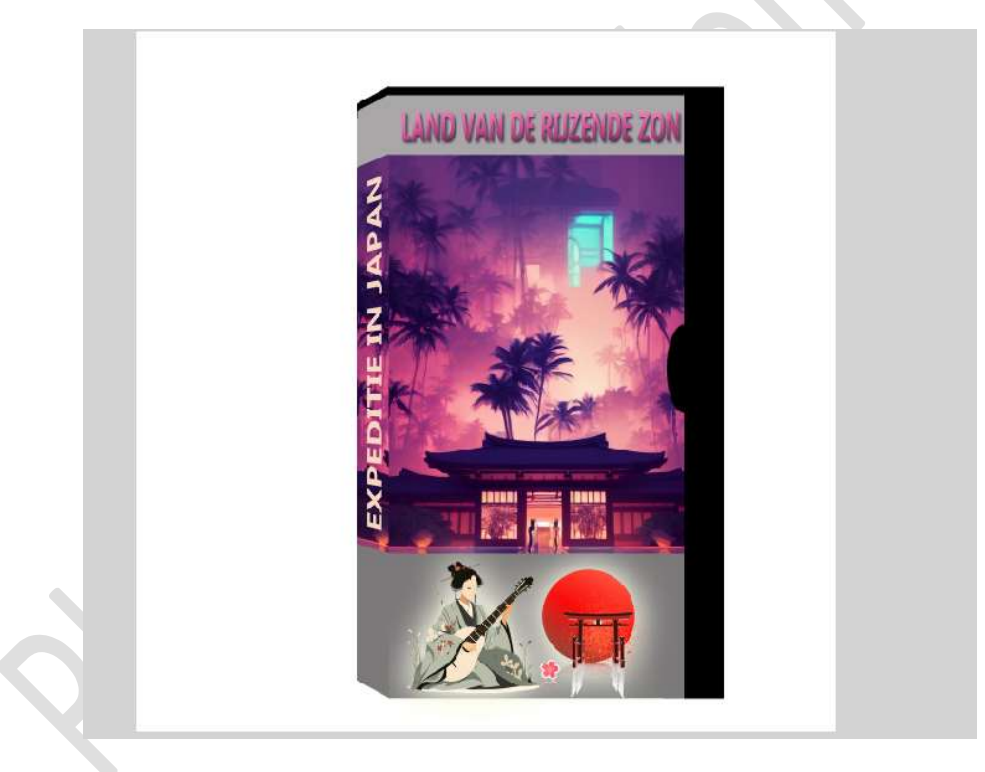

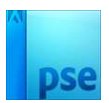

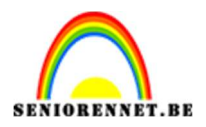

### 16. Activeer de laag van rug + tekst. Doe CTRL+L (Niveaus) → zet de Uitvoerniveaus op 0 – 200 → OK.

| LAND VAN DE RUZENDE ZON | Niveaus<br>Meer informatie over: niveaus<br>Kanaal: RGB<br>Invoerniveaus:<br>0<br>0<br>1,00<br>Uitvoerniveaus:<br>0 | Normaal | Dekking: 1      rug +tekst      rug +tekst      OK Annuleren      Hgrstellen      Automatisch      Ø Voorvertoning | 00% ~<br>5 |
|-------------------------|----------------------------------------------------------------------------------------------------|---------|----------------------------------------------------------------------------------------------------|------------|
|                         |                                                                                                    |         |                                                                                                    |            |

### 17. De laag van rug en voorkant doos samenvoegen (CTRL+E)

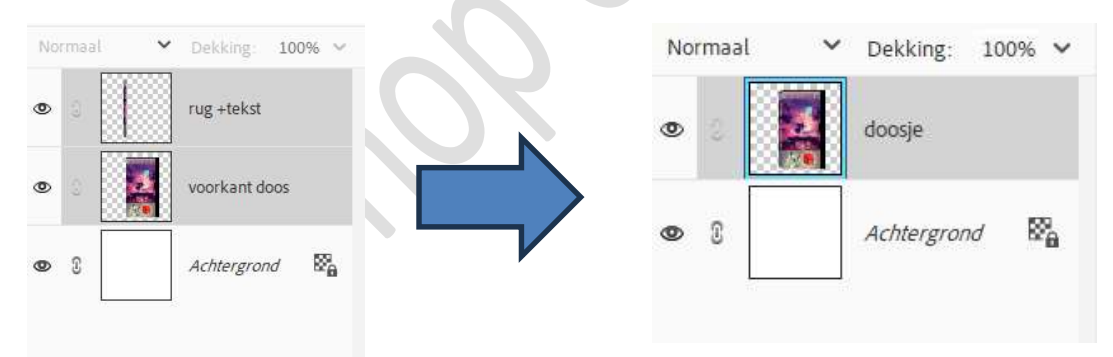

Plaats bovenaan een nieuwe laag en noem deze fijne lijn.
 Zet Voorgrondkleur op wit.

Activeer het **Penseelgereedschap**.

Kies een Zacht rond penseel met penseelgrootte van 5px en penseeldekking van 50%.

| Penseel |   |   |            |          |        |              |        | <b>0</b> ··· v |
|---------|---|---|------------|----------|--------|--------------|--------|----------------|
| 12      | 1 | a | Penseel:   | <u> </u> | Modus: | Normaal      | ~      |                |
|         |   |   | Grootte: O | 5 рх     |        | Penseelinst  | ellin) |                |
|         |   |   | Dekk.:0-   | 50%      |        | Tabletinstel | ling   |                |

Klik bovenaan op het snijpunt van rug en voorkant, hou de Shifttoets ingedrukt en klik onderaan het snijpunt, voor mooie rechte

> Pagina 9

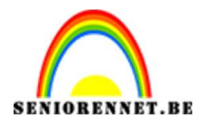

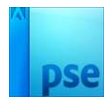

verticale lijn.

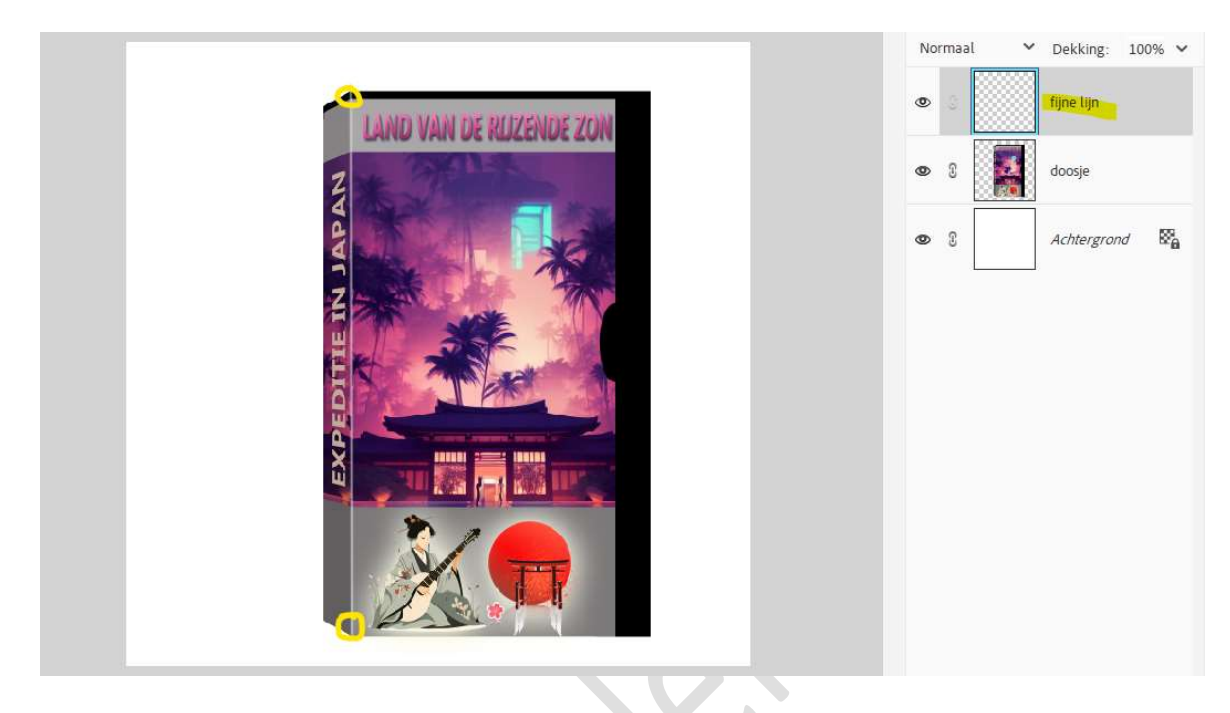

19. Geef deze fijne lijn nog een Slagschaduw laag.

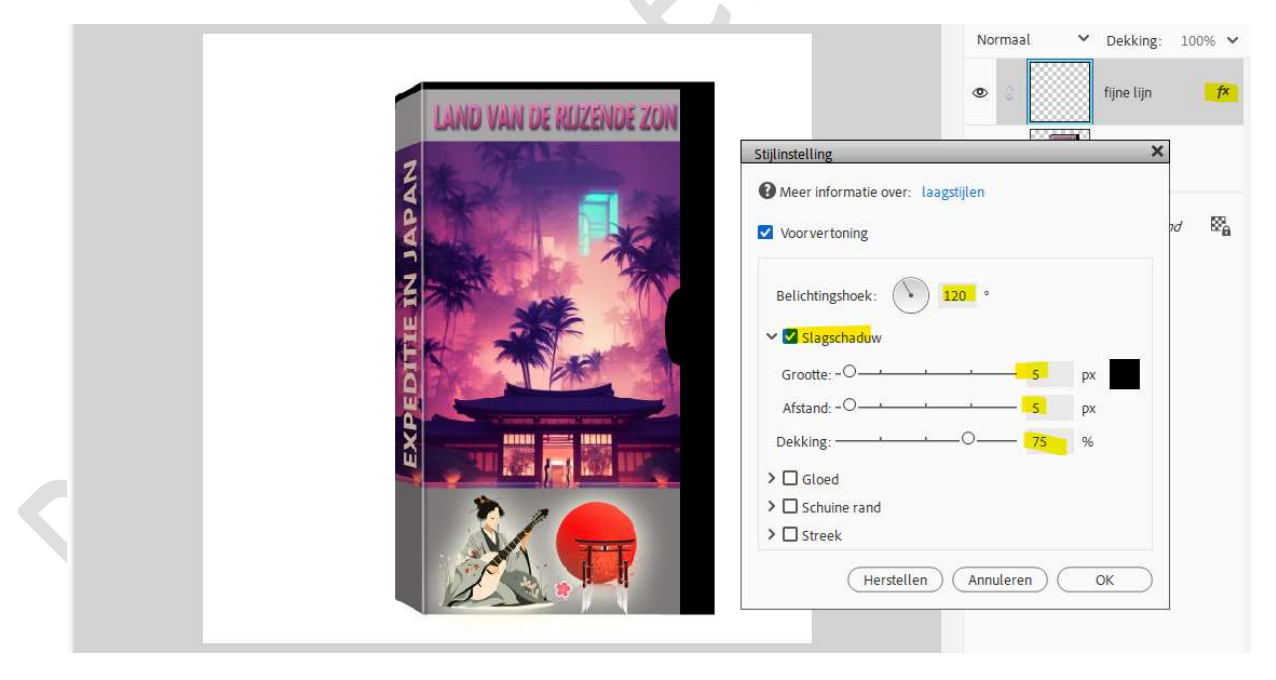

20. Het DVD-doosje is klaar.Werk af naar keuze en vergeet uw naam niet.Sla op als PSD: max. 800 px aan langste zijde.Sla op als JPEG: max. 150 kb.

Veel plezier ermee NOTI